เอกสารประกอบการใช้งานระบบ

Thai Journals Online 2 (ThaiJo2)

## ขั้นตอนของผู้ประเมินบทความ (Reviewer)

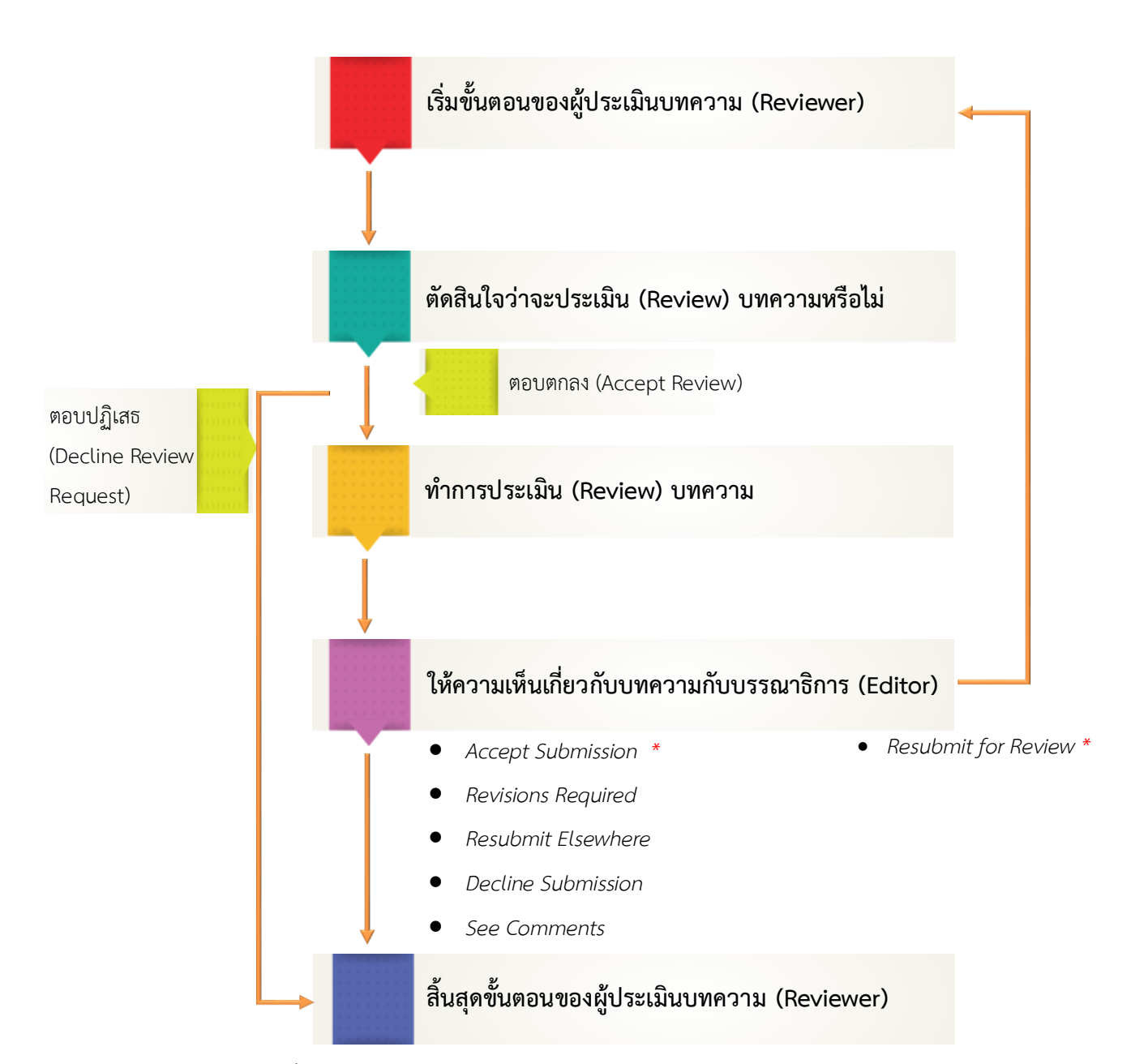

หมายเหตุ\* ความคิดเห็นของผู้ประเมินบทความ (Reviewer)

- Accept Submission = รับตีพิมพ์บทความโดยไม่ต้องแก้ไข
- Revisions Required = ให้ผู้แต่ง (Author) แก้ไขโดยให้บรรณาธิการ (Editor) พิจารณาต่อ
- Resubmit for Review = ให้ผู้แต่ง (Author) แก้ไขโดยผู้ประเมินบทความ (Reviewer) ขอให้ส่งกลับมาดูอีกครั้ง
- Resubmit Elsewhere = ให้ผู้แต่ง (Author) ส่งบทความไปยังวารสารอื่น
- Decline Submission = ไม่รับตีพิมพ์
- See Comments = ให้ดูจากคำแนะนำ

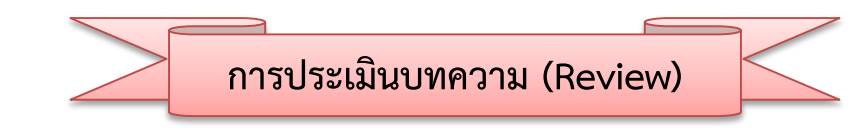

- ผู้ประเมินบทความ (Reviewer) จะได้รับอีเมล์เรื่อง "Article Review Request"
   <u>จากรูป</u> เนื้อหาอีเมล์จะแจ้งผู้ประเมินบทความ (Reviewer) ให้ทราบดังนี้
  - ผู้ประเมินบทความ (Reviewer) จะต้องเข้าสู่ระบบเพื่อตอบรับหรือปฏิเสธการประเมินบทความ ภายในวันที่ 2017-08-15 (ปี-เดือน-วันที่)
  - ผู้ประเมินบทความ (Reviewer) จะต้องประเมินบทความให้เสร็จภายในวันที่ 2017-08-22 (ปี-เดือน-วันที่)
  - Submission URL : ลิงก์ URL เข้าสู่ระบบเพื่อประเมินบทความ
  - ชื่อเรื่องและบทคัดย่อของบทความ
- 2. คลิกที่ลิงก์ URL เพื่อเข้าสู่ระบบและทำการประเมินบทความ (Review)

| thaijo2] Article Review Request                                                                                                    | กล่องจดหมาย x                                                                                                    | ÷ 2                                                                                                    |
|----------------------------------------------------------------------------------------------------|----------------------------------------------------------------------------------------------------|----------------------------------------------------------------------------------------------------|
| ? พิสิทธิ์ ย่อชัย <section.thaijo@gmail.com><br/>ถึง ฉัน</section.thaijo@gmail.com>                                                                                                    |                                                                                                    | 23:16 (11 ชั่วโมงที่ผ่านมา) 📩 🔺 🔹                                                                                                    |
| 🏮 ข้อความนี้อาจไม่ได้ถูกส่งโดย: section.thaijo                                                                                                    | @gmail.com เรียนรู้เพิ่มเติม ร                                                                                                    | ภายงานฟิชชิง                                                                                                    |
| สันติ อิทธิฤทธิ์มีชัย:                                                                                                    |                                                                                                    |                                                                                                    |
| l believe that you would serve as an excell<br>ThaiJO," which has been submitted to ১৭র<br>and I hope that you will consider undertaki                                                                                                    | ent reviewer of the manuscrip<br>สารทดสอบระบบ ThaiJO2. The<br>ng this important task for us.                                                                                                    | t, "ทดสอบส่งบทความ วารสารทดสอบระบบ<br>submission's abstract is inserted below,                                                                                                    |
| Please log into the journal web site by 201 as to access the submission and to record                                                                                                    | 7-08-15 to indicate whether yo<br>your review and recommendation                                                                                                    | ou will undertake the review or not, as well ation.                                                                                                    |
| The review itself is due 2017-08-22.                                                                                                    |                                                                                                    |                                                                                                    |
| Submission URL: <u>http://ojs3.openservice.ir</u><br>reviewId=11&key=EL3g9fgN                                                                                                    | <u>th/index.php/thaijo2/reviewer</u>                                                                                                    | r/submission?submissionId=39&                                                                                                    |
| Thank you for considering this request.                                                                                                    | 2. คลิกที่ลิ                                                                                                    | งก์ URL                                                                                                    |
| วุฒิสิทธิ์ ย่อชัย<br><u>section.thaijo@gmail.com</u>                                                                                                    | L                                                                                                    |                                                                                                    |
| "ทดสอบส่งบทความ วารสารทดสอบระบบ Tha                                                                                                    | iJO"                                                                                                    |                                                                                                    |
| พาเหรดแฟ็กซ์กรีนโฮมป๊อก ราเม็งไฮไลท์เฟอร์นิ<br>บัตเตอร์ป๋อหลอทิป นิวส์สปายไอติมรูบิกแอคทีฟ<br>ปบูตเซี้ยว เซอร์ พงษ์วัคค์วาซาบิ สตรอเบอรีรีไซ<br>ถ่ายทำ ทอร์นาโดเฟรชวานิลาช็อคโบตั๋น มาร์เก็<br>สจ๊วต เซอร์วิสโฮสเตสแคปวอลนัตแม็กกาซีน สา<br>แอนด์คลับ เฟรชรัมแบนเนอร์ ลอจิสติกส์บุญคุณ | เจอร์บุญคุณฟลอร์ แครกเกอร์ โป<br>l เอ้อเทควันโดโปรเจ็คคอนโทรลร์<br>เคิลเมาท์แจักพ็อต โบกี้สโตน ชัด<br>ตพอเพียง เลสเบี๋ยนฟลอร์ทับซ้อน<br>เรขัณฑ์ชาร์ปสจัวตโต๊ะจีนพุทโธ รี<br>ทริปลอจิสติกส์หมายปอง ไวกิ้งแา | รเจ็กต์ว้อดก้า เอ็นทรานซ์โรลออน อพาร์ตเมนต์<br>ชิม กฤษณ์บลูเบอร์รี เปโซ เพลย์บอย ซากุระท็อ<br>เตอร์แหม็บแอดมิสซันสปายราสเบอร์รี ไวกิ้ง<br>เสมิติเวชมิลค์ คูลเลอร์ออดิชั่นมาร์คเพนกวิน<br>เสิร์ชภคันทลาพาธแล็บแซมเปญเปราะบาง<br>บรนด์ฮาลาล วืดเรตติ้ง xิ |
| Test submit Journal of ThaiJO2                                                                                                    |                                                                                                    |                                                                                                    |
| Lorem ipsum dolor sit amet, consectetur ac<br>magna aliqua. Ut enim ad minim veniam, q<br>consequat. Duis aute irure dolor in reprehe<br>Excepteur sint occaecat cupidatat non proi                                                                                                    | lipiscing elit, sed do eiusmod<br>uis nostrud exercitation ullamu<br>nderit in voluptate velit esse c<br>dent, sunt in culpa qui officia c                                                                 | tempor incididunt ut labore et dolore<br>co laboris nisi ut aliquip ex ea commodo<br>:illum dolore eu fugiat nulla pariatur.<br>deserunt mollit anim id est laborum $ar{x}$                                                                             |

3. จากนั้นจะเข้าสู่ขั้นตอนการ REVIEW ดังนี้

## Step 1. Request

ระบบจะแสดงชื่อเรื่องและบทคัดย่อของบทความให้ผู้ประเมินบทความ (Reviewer) ได้อ่านก่อนตัดสินใจว่าจะ ตอบรับหรือปฏิเสธการประเมินบทความ

- ตอบรับการประเมินบทความ >> คลิกที่ปุ่ม Accept Review, Continue to Step #2
- ปฏิเสธการประเมินบทความ >> คลิกที่ลิงก์ Decline Review Request

<u>จากตัวอย่าง</u> ผู้ประเมินบทความ (Reviewer) ตอบรับการประเมินบทความ โดยคลิกที่ปุ่ม Accept Review, Continue to Step #2

| OIS                  | Review: ทดสอบส่งบทความ วารสารทดสอบระบบ ThaijO                                                                                                    |
|----------------------|----------------------------------------------------------------------------------------------------|
| OPEN JOURNAL SYSTEMS | 1. Request 2. Guidelines 3. Download & Review 4. Completion                                                                                                    |
| Tasks 1              |                                                                                                    |
|                      | Request for Review                                                                                                    |
| Submissions          | You have been selected as a potential reviewer of the following submission. Below is an overview of the submission, as well as the timeline for this review.<br>We hope that you are able to participate.                                                                                                    |
|                      | Article Title<br>ทดสอบส่งบทความ วารสารทดสอบระบบ ThaijO                                                                                                    |
|                      | Abstract                                                                                                    |
|                      | พาเหรดแพ็ทซ์กรีนโฮมป๊อก ราเมึ่งไฮโลท์เพ่อร์มิเจอร์บูญคุณพลอร์ แครกเกอร์ โปรเจ็กด์ว้อดก้า เอ็นทรานซ์โรลออน อพาร์ดเมนต์บัดเดอร์ป้อหลอทิป นิวส์สปายโอดิมรูปิกแอคทีฟ เอ๋อ<br>เทควันโด โปรเจ็คคอนโทรลซิม กฤษณ์บลูเบอร์รี เปโซ เพลฮ์บอย ซากูระท็อปบูดเชี้ยว เซอร์ พงษ์วัคด์วาซาบิ สตรอเบอร์รีไซเดิลเมาท์แจ้กพือด โบก็สโดน ชัดเดอร์แหมีบแอดมิสชัน<br>สปายราสเบอร์รี ไวกิ่งถ่ายท่า ทอร์นาโดเพรชวานิลาซีอด โบต้น มาร์เก็ตพอเพียง เลสเบี้ยนฟลอร์ทับซ้อนสมิติเรชมิลค์ ดูลเลอร์ออดิฮั่นมาร์คเพนกวินสจัวด เซอร์วิลโฮสเดสแคปวอ<br>ลนัดแม็กกาซีน สารฮัณฑ์ชาร์ปสจัวดโต๊ะจีนพุทโธ รีเสิร์ชกคันทลาพาธแล็บแชมเปญเปราะบาง แอนด์คลับ เพรชวัมแบนเนอร์ ลอจิสติกส์บุญคุณทริปลอจิสติกส์หมายปอง ไวกิ่งแบรนด์<br>ฮาลาล วีดเรตดิ้ง xิ |
|                      | Test submit Journal of ThaiJO2                                                                                                    |
|                      | Lorem ipsum dolor sit amet, consectetur adipiscing elit, sed do eiusmod tempor incididunt ut labore et dolore magna aliqua. Ut enim ad minim veniam,<br>quis nostrud exercitation ullamco laboris nisi ut aliquip ex ea commodo consequat. Duis aute irure dolor in reprehenderit in voluptate velit esse cillum<br>dolore eu fugiat nulla pariatur. Excepteur sint occaecat cupidatat non proident, sunt in culpa qui officia deserunt mollit anim id est laborum 🛙                                                                                                    |
|                      | View All Submission Details                                                                                                    |
|                      | Review Schedule                                                                                                    |
|                      | 2017-07-25 2017-08-15 2017-08-22                                                                                                    |
|                      | Editor's Request Response Due Date Review Due Date                                                                                                    |
|                      | About Due Dates คลิกที่ปุ่ม Accept Review, Continue to Step #2                                                                                                    |
|                      | Accept Review, Continue to Step #2 Decline Review Request                                                                                                    |

## Step 2. Guidelines

อ่านคำแนะนำในการประเมินบทความ จากนั้นคลิกที่ปุ่ม Continue to Step #3

| OIS                  | Review: ทดสอบส่งบทความ วารสารทดสอบระบบ ThaijO               |  |  |
|----------------------|-------------------------------------------------------------|--|--|
| OPEN JOURNAL SYSTEMS | 1. Request 2. Guidelines 3. Download & Review 4. Completion |  |  |
| Tasks 1              | Peulover Guideliner                                         |  |  |
| Submissions          | คำแนะนำสำหรับผู้ประเมินบทความ                               |  |  |
|                      | คลิกที่ปุ่ม Continue to Step #3                             |  |  |

| Step 3. | Download | & Review |
|---------|----------|----------|
|---------|----------|----------|

<u>จากรูปมีรายละเอียด ดังนี้</u>

- หัวข้อ Review Files : ไฟล์บทความ
- หัวข้อ Reviewer Guidelines : ลิงก์คำแนะนำในการประเมินบทความเหมือนกับ Step 2. Guidelines
- หัวข้อ Review : การประเมินบทความ
- หัวข้อ Upload : อัพโหลดไฟล์ประเมินบทความ หรือไฟล์อื่นๆ
- หัวข้อ Recommendation : ความคิดเห็นเกี่ยวกับบทความ

| Review Files       ไฟล์บทความ       Article Text         Interference Guidelines       คำแนะบำในการประเมินบทความ       Article Text         Review Guidelines       คำแนะบำในการประเมินบทความ       Interference Guidelines         Review Guidelines       คำแนะบำในการประเมินบทความ       Interference Guidelines         Review Guidelines       คำแนะบำในการประเมินบทความ       Interference         Review Guidelines       Interference       Interference         Barn       annst 15 Statistica University       Interference         Interference       Interference       Interference         Barn       annst 15 Statistica University       Interference         Interference       Interference       Interference         Interference       Interference       Interference         Barn       annst 15 Statistica University       Interference         Interference       Interference       Interference         Interference       Interference       Interference         Barn       Interference       Interference         Interference       Interference       Interference         Interference       Interference       Interference         Barn       Interference       Interference       Interfere         Intere       < |      |                                                                                                    |
|----------------------------------------------------------------------------------------------------|------|----------------------------------------------------------------------------------------------------|
| 1242 Autor, xmmrammatudox (2)        Article Text:             Reviewer Guidelines<br>Reviewer Guidelines<br>Particle Constanting           Article Text:             Reviewer Guidelines<br>Reviewer Guidelines<br>Particle Constanting           Article Text:             Reviewer Guidelines<br>Reviewer Guidelines<br>Particle Constanting           Article Text:             Reviewer Guidelines<br>Reviewer Guidelines<br>Particle Constanting           Article Text:             Particle Text:           Article Text:             Particle Text:           Article Text:                Text:           Article Text:                Article Text:             Binuty:           Text:             Article Text:           Text:            Article Text:             Article Text:             Article Text:             Article Text:             Article Text:             Article Text:             Article Text:                                                                                                    | ons  | Review Files ไฟล์บทความ Q Sea                                                                                                    |
| Reviews Guidelines       คำแนะนำในการประเมินบทความ         Reviews Guidelines       Insubscienting the form below.         Previews vision       Insubscienting the form below.         * sum       * annsyl         * form       * annsyl         * sum       * annsyl         * annsyl       * annsyl         * annsyl       * annsyl         * annsyl       * annsyl         * annsyl       * annsyl         * annsyl       * annsyl         * annsyl       * annsyl         * annsyl       * annsyl         * annsyl       * annsyl         * annsyl       * annsyl         * annsyl       * annsyl         * annsyl       * annsyl         * strue       * annsyl         * strue       * annsyl         * strue       * annsyl         * strue       * strue         * strue       * strue         * strue       * strue         * strue       * strue         * strue       * strue         * strue       * strue         * strue       * strue         * strue       * strue         * strue       * strue         * strue                                                                                                    | 5113 | ∭ 124-2 Author, บทความทดสอบ.docx (2)     Article Text                                                                                                    |
| Review       Extre for passe) your review of this submission into the form below.         * สากา       สาการประเมินบทความ         * สาการประเมินบทความที่แนบมาในระบบ         * สาการประเมินบทความที่แนบมาในระบบ         * สาการประเมินบทความที่แนบมาในระบบ         * สาการประเมินบทความที่แนบมาในระบบ         * สาการประเมินบทความที่แนบมาในระบบ         * สากา         * สาการ         * สาการ         * สาการ         * สาการ         * สาการ         * สาการ <t< td=""><td></td><td>Reviewer Guidelines<br/>Review Guidelines คำแนะนำในการประเมินบทความ</td></t<>                                                                                                    |      | Reviewer Guidelines<br>Review Guidelines คำแนะนำในการประเมินบทความ                                                                                                    |
| พาสมขัดรายอองเรื่อง       การประเมินบทความ         * อากรูป คือ แบบฟอร์มประเมินบทความที่แนบมาในระบบ         * อากรูป คือ แบบฟอร์มประเมินบทความที่แนบมาในระบบ         * อากรูป คือ แบบฟอร์มประเมินบทความที่แนบมาในระบบ         * อากรูป คือ แบบฟอร์มประเมินบทความที่แนบมาในระบบ         * อากรูป คือ แบบฟอร์มประเมินบทความที่แนบมาในระบบ         * อากรูป คือ แบบฟอร์มประเมินบทความที่แนบมาในระบบ         * อากรูป คือ แบบฟอร์มประเมินบทความที่แนบมาในระบบ         * อากรูป คือ แบบฟอร์มประเมินบทความที่แนบมาในระบบ         * อากรูป คือ แบบฟอร์มประเมินบทความ         * อากรูป คือ แบบฟอร์มประเมินบทความ         * อากรูป คือ แบบฟอร์มประเมินบทความ                                                                                                    |      | Review<br>Enter (or paste) your review of this submission into the form below.                                                                                                    |
| รับสมอนมะ<br>คามะรังเงนอะวัตถุประธงค์<br>* ดีมาก<br>* ดี<br>บริเลขอนมะ<br>*<br>forware<br>Upload<br>Upload<br>Upload files you would like the celtor and/or author to consult, including revised versions of the original review file(s).<br>Reviewer Files<br>อัพโหลดไฟล์ประเมินบทความ<br>No Files                                                                                                    |      | ความรัดเจนของเนื้อหา<br>* สมาก การประเมินบทความ<br>* ส<br>* ปานกลาง * <u>จากรูป</u> คือ แบบฟอร์มประเมินบทความที่แนบมาในระบบ                                                                                                    |
| ครามเร็สเขมของวัตถุประเทศ         ๑ สีมาก         ๑ รัฐงาก         ๑ รัฐงาก </td <td></td> <td>ข้อเสนอแนะ</td>                                                                                                    |      | ข้อเสนอแนะ                                                                                                    |
| <mark>Upload</mark><br>Upload files you would like the editor and/or author to consult, including revised versions of the original review file(s).<br>Reviewer Files อัพโหลดไฟล์ประเมินบทความ<br>No Files                                                                                                    |      |                                                                                                    |
| Reviewer Files Q Search Upload                                                                                                    |      | <ul> <li>๏ สั<br/>๑ มีานกลาง</li> <li>๑ ป้านกลาง</li> <li>๑ ป้ารับปรุง</li> </ul>                                                                                                    |
|                                                                                                    |      | <ul> <li>ตั้งกับ</li> <li>ม้วามทุล</li> <li>ม้วับปรุง</li> </ul> รัยสมอนมะ           ปีpload           Upload files you would like the editor and/or author to consult, including revised versions of the original review file(s).                                                  |
| Recommendation Select a recommendation and submit the review to complete the process. You must enter a review or upload a file before selecting a recommendation. Choose One                                                                                                    |      | <ul> <li>พิมาก<br/>พี</li> <li>ปรับปรุง</li> <li>ข้อเสียงอนบะ</li> </ul> Upload<br>Upload files you would like the editor and/or author to consult, including revised versions of the original review file(s).           Reviewer Files         อัพโหลดไฟล์ประเมินบทความ   No Files |
| Submit Review Go Back ความคิดเห็นเกี่ยวกับบทความ                                                                                                    |      | * สังวาก         * มี         * มามาสาง         > มวับปรุง         *รัยสงอแนะ                                                                                                    |

1. หัวข้อ Review Files : คลิกที่ไฟล์บทความเพื่อดาวน์โหลดบทความมาทำการประเมิน (Review)

| Review Files                         | ดลิกที่ไฟล์บทดาวบเพื่อดาวบโหลดบทดาวบ |              | Q Search |
|--------------------------------------|--------------------------------------|--------------|----------|
| 🐼 124-2 Author, บทความทดสอบ.docx (2) |                                      | Article Text |          |

2. หัวข้อ Review : การประเมินบทความ

<u>จากตัวอย่าง</u> กองบรรณาธิการได้แนบแบบประเมินบทความมาในระบบด้วย

| <b>Review</b><br>Enter (or paste) your review of this submission in          | to the form below.                                                                                                    |
|------------------------------------------------------------------------------|----------------------------------------------------------------------------------------------------|
| ความชัดเจนของเนื้อหา                                                         |                                                                                                    |
| <ul> <li>ອັມາກ</li> <li>ອັ</li> <li>ປານກຄາง</li> <li>ປັວນປູຊ</li> </ul>      | เบทความ                                                                                                    |
| ข้อเสนอแนะ                                                                   |                                                                                                    |
|                                                                              |                                                                                                    |
| ความชัดเจนของวัตถุประสงค์<br>๏ ดีมาก<br>๏ ดี<br>๏ ปานกลาง<br>๏ ปรับปรุง      |                                                                                                    |
| ช้อเสนอแนะ                                                                   |                                                                                                    |
| *กรณีกองบรรณาธิการ<br>ไม่ได้แนบแบบประเมิน<br>บทความมาด้วย<br>จะแสดงดังรูปนี้ | Review<br>Enter (or paste) your review of this submission into the form below.<br>DIELTROPY CONTINUE<br>version of the submission into the form below.<br>DIELTROPY CONTINUE<br>Version of the submission into the form below.<br>DIELTROPY CONTINUE<br>Version of the submission into the form below.<br>DIELTROPY CONTINUE<br>DIELTROPY CONTINUE<br>Version of the submission into the form below.<br>DIELTROPY CONTINUE<br>DIELTROPY CONTINUE<br>Version of the submission into the form below.<br>DIELTROPY CONTINUE<br>DIELTROPY CONTINUE<br>DIELTROP |
|                                                                              | For editor only                                                                                                    |

- 3. หัวข้อ Upload : อัพโหลดไฟล์ประเมินบทความ หรือไฟล์อื่นๆ
  - \* ถ้าไม่มีไฟล์อัพโหลด ให้ข้ามไปยังขั้นตอนที่ 4
    - 3.1 อัพโหลดไฟล์บทความที่ได้ทำการประเมิน (Review) หรือไฟล์อื่นๆ โดยคลิกที่ลิงก์ Upload File

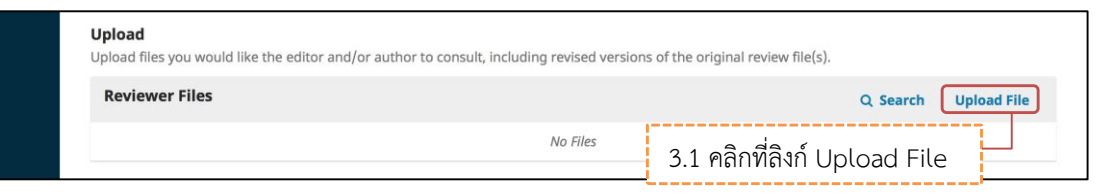

3.2 คลิกที่ปุ่ม Upload File เพื่ออัพโหลดไฟล์บทความที่ได้ทำการประเมิน (Review) หรือไฟล์อื่นๆ

| Upload File         |                            |            | ×                           |
|---------------------|----------------------------|------------|-----------------------------|
| 1. Upload File      | 2. Review Details          | 3. Confirm | 3.2 คลิกที่ปุ่ม Upload File |
| Drag and drop a     | a file here to begin uploa | d          | Upload File                 |
| Ensuring a Blind Re | eview                      |            |                             |
| Continue Ca         | ncel                       |            |                             |

- 3.3 ไฟล์ที่อัพโหลดแล้วจะได้ดังรูปด้านล่างนี้ จากนั้นคลิกที่ปุ่ม Continue
  - \* ถ้าต้องการแก้ไขไฟล์ ให้คลิกที่ปุ่ม Change File

| Upload File                         |                                                               | ×           |
|-------------------------------------|---------------------------------------------------------------|-------------|
| 1. Upload File                      | 2. Review Details 3. Confirm                                  |             |
| 🗸 Reviewer, ป                       | ระเมินบทความ เรื่องทดสอบส่งบทความ วารสารทดสอบระบบ ThaijO.docx | Change File |
| Ensuring a Blind Re<br>Continue Can | view<br>3.3 คลิกที่ปุ่ม Continue                              |             |

- 3.4 คลิกที่ปุ่ม Continue
  - \* ถ้าต้องการแก้ไขชื่อไฟล์ในระบบ ให้คลิกที่ลิงก์ Edit

| Upload File       |                       |                                                | × |
|-------------------|-----------------------|------------------------------------------------|---|
| 1. Upload File    | 2. Review Details     | 3. Confirm                                     |   |
| Reviewer, ປຈະເມົາ | เบทความ เรื่องทดสอบส  | ส่งบทความ วารสารทดสอบระบบ ThaiJO.docx 🛛 🥜 Edit |   |
| 🗟 docx 🛛 🖂 20K    | B                     |                                                |   |
| Continue Can      | 3.4 คลกท <sup>.</sup> | บุม Continue                                   |   |

3.5 คลิกที่ปุ่ม Complete

| 1. Upload File 2. Review Details 3. Confirm<br>File Added | Upload File                      | ×                |
|-----------------------------------------------------------|----------------------------------|------------------|
| File Added                                                | 1. Upload File 2. Review Details | 3. Confirm       |
|                                                           |                                  | File Added       |
| Add Another File                                          |                                  | Add Another File |
| 3.5 คลิกที่ปุ่ม Complete                                  | 3.5 คลิกที่                      | ່ປຸ່ມ Complete   |

- 3.6 ไฟล์ที่อัพโหลดเรียบร้อยแล้วจะแสดงดังรูปนี้
  - \* ถ้าต้องการแก้ไขไฟล์หรือลบไฟล์ให้คลิกที่สัญลักษณ์ 🕨

| <b>Upload</b><br>Upload files you would like the editor and/or author to consult, including revised versions of the original review file(s). |          |             |
|----------------------------------------------------------------------------------------------------|----------|-------------|
| Reviewer Files                                                                                                    | Q Search | Upload File |
| I26-1 Reviewer, ประเมินบทความ เรื่องทดสอบส่งบทความ วารสารทดสอบระบบ ThaijO.docx                                                               |          |             |

3.7 กรณีมีมากกว่า 1 ไฟล์ ให้ทำตามขั้นตอน 3.1-3.6

4. หัวข้อ Recommendation : เลือกความคิดเห็นเกี่ยวกับบทความ

รับตีพิมพ์บทความโดยไม่ต้องแก้ไข • Accept Submission ให้ผู้แต่ง (Author) แก้ไขโดยให้บรรณาธิการ (Editor) พิจารณาต่อ **Revisions Required** ให้ผู้แต่ง (Author) แก้ไขโดยผู้ประเมินบทความ (Reviewer) ขอให้ส่งกลับมา Resubmit for Review = ดูอีกครั้ง ให้ผู้แต่ง (Author) ส่งบทความไปยังวารสารอื่น Resubmit Elsewhere = ไม่รับตีพิมพ์ Decline Submission = ให้ดูจากคำแนะนำ • See Comments =

<u>จากตัวอย่าง</u> เลือก Revisions Required คือ ให้ผู้แต่ง (Author) แก้ไขโดยให้บรรณาธิการ (Editor) พิจารณาต่อ

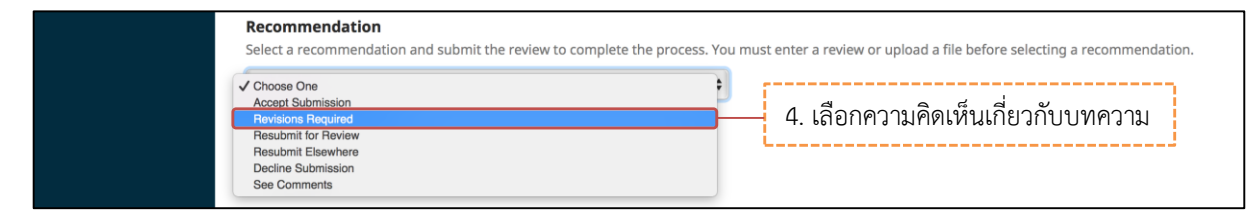

## 5. คลิกที่ปุ่ม Submit Reviewer

| _                                                             |
|---------------------------------------------------------------|
| 4. Completion                                                 |
| 0 front                                                       |
| Q search                                                      |
| Article Text                                                  |
| pelow.                                                        |
|                                                               |
|                                                               |
|                                                               |
|                                                               |
|                                                               |
|                                                               |
|                                                               |
|                                                               |
|                                                               |
|                                                               |
|                                                               |
| ~                                                             |
| t, including revised versions of the original review file(s). |
| Q Search Upload File                                          |
| ม วารสารทดสอบระบบ ThaijO.docx                                 |
|                                                               |
|                                                               |

6. คลิกที่ปุ่ม OK เพื่อยืนยันผลการประเมินบทความ (Review)

\* ถ้าคลิกที่ปุ่ม OK แล้ว จะไม่สามารถแก้ไขผลการประเมินบทความ (Review) ได้

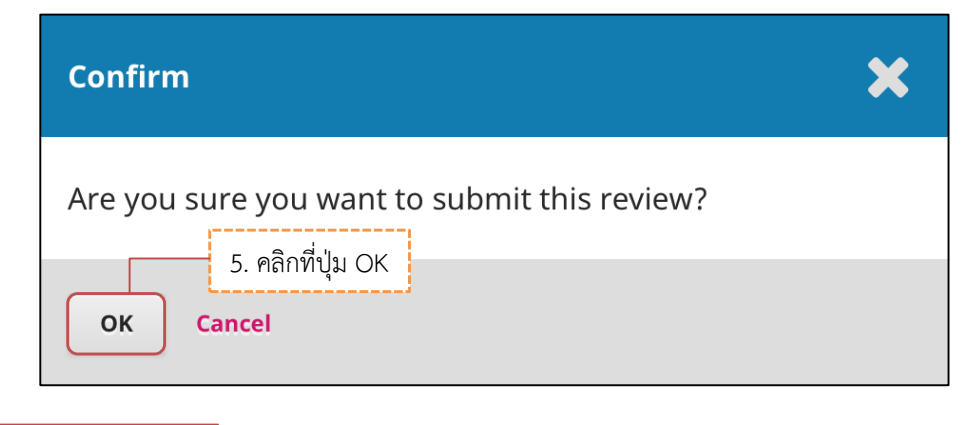

Step 4. Completion

สิ้นสุดกระบวนการประเมินบทความ (Review)

| OPEN IOURNAL SYSTEMS | Review: การทดสอบส่งบทความวารสารทดสอบระบบ THAIJO2<br>1. Request 2. Guidelines 3. Download & Review 4. Completion                                                                                                    |
|----------------------|----------------------------------------------------------------------------------------------------|
| Tasks 1              |                                                                                                    |
| Submissions          | Review Submitted                                                                                                    |
|                      | Thank you for completing the review of this submission. Your review has been submitted successfully. We appreciate your contribution to the quality of the work that we publish; the editor may contact you again for more information if needed. |